# Anleitung Infothek: Erstellen einer neuen Publikation

- 1. Global Content öffnen -> Infothek öffnen
  - 🖌 👰 KNH
    - 🕨 👩 KNH DE Email
    - 🕨 🏤 Home
    - 🕨 🎤 Settings
    - 🔺 💽 Global Content
- Infothek
   Categories
   Infomaterials
   Material Types
   Infomaterials
   Javascript
  - 2. Ordner Infomaterials öffnen und gewünschten Unterordner auswählen
    - Infothek
      Categories
      Infomaterials
      Infomaterials
      Infomaterial
      Infomaterial
      Infomaterial
      Infomaterial
      Infomaterial
      Infomaterial
      Infomaterial
      Infomaterial
      Infomaterial
      Infomaterial
      Infomaterial
      Infomaterial
      Infomaterial
      Infomaterial
      Infomaterial
      Infomaterial
      Infomaterial
      Infomaterial
      Infomaterial
      Infomaterial
      Infomaterial
      Infomaterial
      Infomaterial
      Infomaterial
      Infomaterial
      Infomaterial
      Infomaterial
      Infomaterial
      Infomaterial
      Infomaterial
      Infomaterial
      Infomaterial
      Infomaterial
      Infomaterial
      Infomaterial
      Infomaterial
      Infomaterial
      Infomaterial
      Infomaterial
      Infomaterial
      Infomaterial
      Infomaterial
      Infomaterial
      Infomaterial
      Infomaterial
      Infomaterial
      Infomaterial
      Infomaterial
      Infomaterial
      Infomaterial
      Infomaterial
      Infomaterial
      Infomaterial
      Infomaterial
      Infomaterial
      Infomaterial
      Infomaterial
      Infomaterial
      Infomaterial
      Infomaterial
      Infomaterial
      Infomaterial
      Infomaterial
      Infomaterial
      Infomaterial
      Infomaterial
      Infomaterial
      Infomaterial
      Infomaterial
      Infomaterial
      Infomaterial
      Infomaterial
      Infomaterial
      Infomaterial
      Infomaterial
      Infomaterial
      Infomaterial
      Infomaterial
      Infomaterial
      Infomaterial
      Infomaterial
      Infomaterial
      Infomaterial
      Infomaterial
      Infomaterial
      Infomaterial
      Infomaterial
      Infomaterial
      Infomaterial

# 3. Rechtsklick auf den ausgewählten Ordner -> Insert -> Infomaterial

| 🕨 🍓 Postkarten                 |   |           |      |        |        |                  |
|--------------------------------|---|-----------|------|--------|--------|------------------|
| 🔺 🍓 Rund um die Kindernothilfe |   | Iter      | m II | D.     |        | {110D559E-DFA    |
| inderrechtsansatz              |   | Insert    | •    | 0      | Infoma | aterial          |
| Satzung Stiftung               | Q | Search    |      | 6      | Infoma | aterial Folder   |
| Anti-Korruptions-Kodex         | ß | Duplicate | L    |        | Insert | from template    |
| inderschutz-Policy             | × | Delete    | b    | ate:   |        | /sitecore/templa |
| Qualitaetsstandards Kinc       |   | Rename    |      | d fra  |        | [uplup opup]     |
| Satzung                        |   | Copying   | •    | ea iro | m.     | lunknownj        |
| i Selbsthilfegruppen-Konz      |   | Sorting   | • •  | wner   | :      | sitecore\Ludwig. |
| 🕨 🍓 Unterrichtsmaterial GS Sek | ¢ | Refresh   |      |        |        |                  |
| 🕨 🍓 Unterrichtsmaterial Sek II |   |           |      |        |        |                  |

4. Gewünschten Namen geben -> eine neue Unterseite wird erstellt

| Message                        |    | ×      |
|--------------------------------|----|--------|
| Enter a name for the new item: |    |        |
| Beispiel Anleitung             |    |        |
|                                |    |        |
|                                | ОК | Cancel |

5. Nun müssen verschiedene Infofelder ausgefüllt werden:

#### **Display Name** (Name des Dokuments)

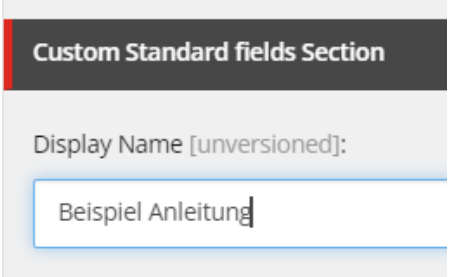

# **Color Theme** (in Infothek immer blau)

| Theming Section               |
|-------------------------------|
| Color Theme [standard value]: |
| Blue                          |
|                               |

### Information Section (beinhaltet Überschrift, kurze Beschreibung und Bild hochkant)

| Text:<br>Show editor   Suggest fix   Edit HTML<br>mage:<br>Mage: | Title - Please       | e refrain from | using any das | hes in this fi | eld:       |       |         |
|------------------------------------------------------------------|----------------------|----------------|---------------|----------------|------------|-------|---------|
| mage:                                                            | Text:<br>Show editor | Suggest        | fix   Edit H  | TML            |            |       |         |
| mage:                                                            |                      |                |               |                |            |       |         |
| mage:                                                            |                      |                |               |                |            |       |         |
|                                                                  | mage:                | Properties     | Open medi     | a library      | Edit image | Clear | Refresh |

#### So sieht die Information Section dann nachher auf der Website aus:

Startseite > Informieren > Materialien > Übersicht > Magazin > Magazin 23 2

Kindernothilfe-Magazin

# Kindernothilfe-Magazin 2/2023

In der Titelgeschichte nimmt uns Journalistin Katharina Nickoleit mit nach São Paulo, wo ein Projektpartner versucht, den Gewaltkreislauf in Familien zu durchbrechen – Eltern haben als Kinder Gewalt erlebt und schlagen als Erwachsene auch ihre Kinder. Unsere afghanische Mitarbeiterin Khalida Hafizi ist mit ihrer Familie vor der Gewalt aus ihrer Heimat geflohen - unsere Volontärin Ann-Cathrin Coenen hat mit ihr gesprochen. In einem weiteren Artikel berichtet sie über das 50-jährige Engagement der Kindernothilfe in Äthiopien. Unser Pressesprecher Martin Bondzio war in Ruanda dabei, als sich 64 arbeitende Mädchen und Jungen aus 16 Ländern trafen und darüber diskutierten, was ihre Regierungen ändern müssen, damit sich ihr Leben und das ihrer Familien ändert. Diese und weitere interessante Artikel und Meldungen aus unserer Arbeit im In- und Ausland finden Sie in unserem neuen Magazin.

#### 24 Seiten

🛃 Kostenlos herunterladen

Hinzufügen

1

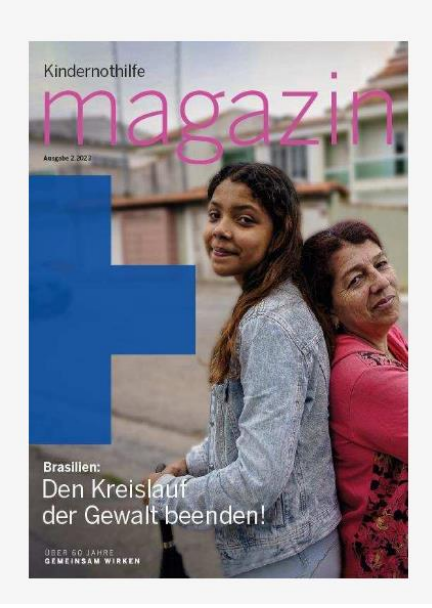

**Reference Section: Target Audience** (gibt an, für wen der Inhalt der Infothek besonders geeignet ist).

Einfach aus der Liste auswählen, anklicken und auf Pfeil in Richtung Selected klicken. Oben in der Liste sollten immer die Hauptzielgruppe stehen

| Target Audiences [shared]:                                                                                        |                   |
|----------------------------------------------------------------------------------------------------|-------------------|
| Select all Deselect all                                                                                           |                   |
| All                                                                                                    | Selected          |
| ActionKidz<br>Ehrenamtliche<br>Kinder<br>Kirche und Gemeinde<br>Lehrer<br>Schueler<br>Studenten<br>Werbetreibende | Spender und Paten |
| Studenten                                                                                                    |                   |
|                                                                                                    |                   |

#### Gilt auch für Auswahl der Material Types

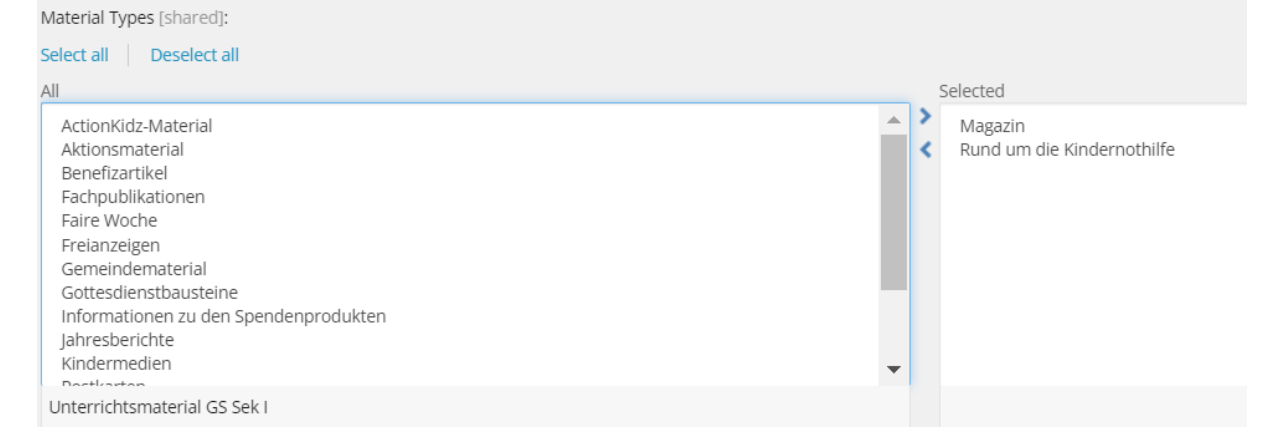

#### Category auswählen

Category [shared]:

Aktionsmaterial

Benefizmaterial

Publikation

**Download Section**: Falls als Download verfügbar, "Downloadable" anklicken -> unter Open File Dokument aus der Media Library auswählen. Falls noch nicht geschehen, PDF in die Media Library (Ordner "Infothek Neu") hochladen.

| Download Section                                                                                        |
|----------------------------------------------------------------------------------------------------|
| Ownloadable - Determines, whether or not files can be downloaded right now [shared]                     |
| Download File - File to download, if 'Downloadable' is set [shared]: Open file Download View file Clear |
|                                                                                                    |

Browse -> KNH ->Infothek neu

| SEARCH | BROWSE                        |
|--------|-------------------------------|
| ⊿ 🔤 N  | ledia Library                 |
| 4 🌾    | -<br>I KNH                    |
| •      | 🣁 01 Main                     |
|        | 📁 Canto                       |
| •      | 📁 02 Jobs                     |
| •      | 💋 03 Training_und_Consulting  |
| •      | 📁 04 Presse                   |
| +      | 💋 05 Infothek                 |
| •      | 💋 06 EXM                      |
| •      | 📁 07 Redakteurshandbuch       |
| 4      | 📁 Infothek neu                |
|        | 🕨 🍯 ActionKidz                |
|        | 🕨 🃁 Downloads rund um die KNH |
|        | 🕨 🃁 Fachpublikationen         |
|        | 🕨 🂋 Gemeindearbeit            |
|        | 🕨 🃁 Gottesdienst              |

**Order Section: Max Amount** gibt an, wie viele Exemplare pro Bestellung bestellt werden können (bei Schulmaterial beispielsweise die Größe einer Schulklasse)

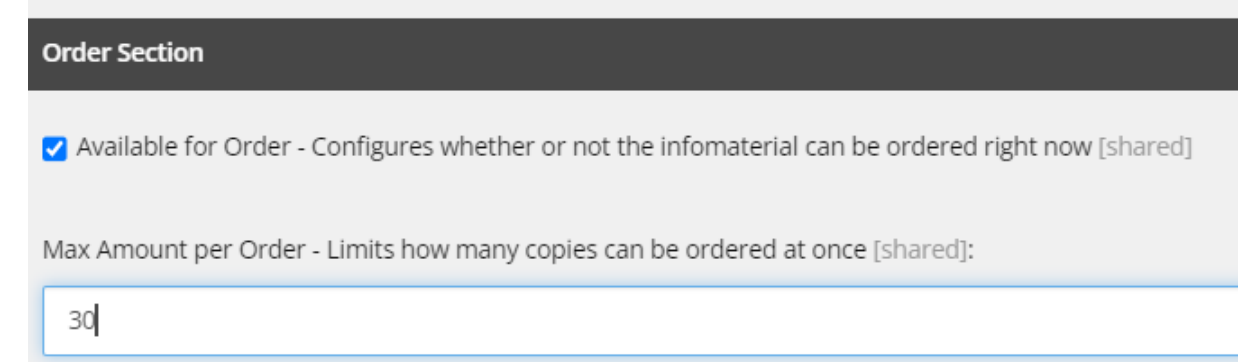

6. Speichern